#### UNIVERSITY OF MIAMI

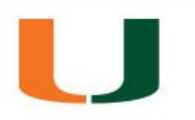

### **COMSOL** Installation & Licensing

College of Engineering

Student Technology Help Desk, Spring 2024

#### UNIVERSITY OF MIAMI

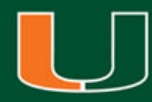

## **COMSOL** Installation & Licensing

- This walkthrough is intended to assist students with downloading, installing, and licensing of the COMSOL software
- Please note, your computer will need to be connected to the university campus Wi-Fi network CaneNet\_Wireless in order to successfully license the software
- The COMSOL software is recommended for use on <u>Windows</u> computers as per the College of Engineering requirements
- For additional assistance or questions, please contact the Student Technology Help Desk

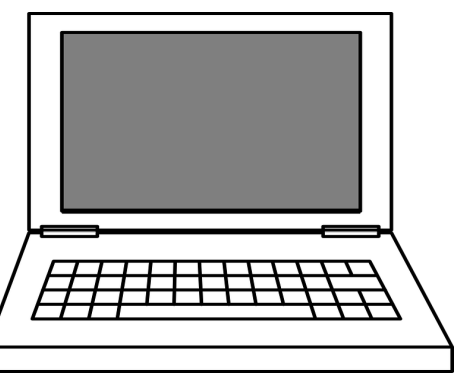

#### Step 1:

Navigate a web browser to <u>www.miami.edu/software</u>

#### Step 2:

When prompted, sign in with your CaneID and password:

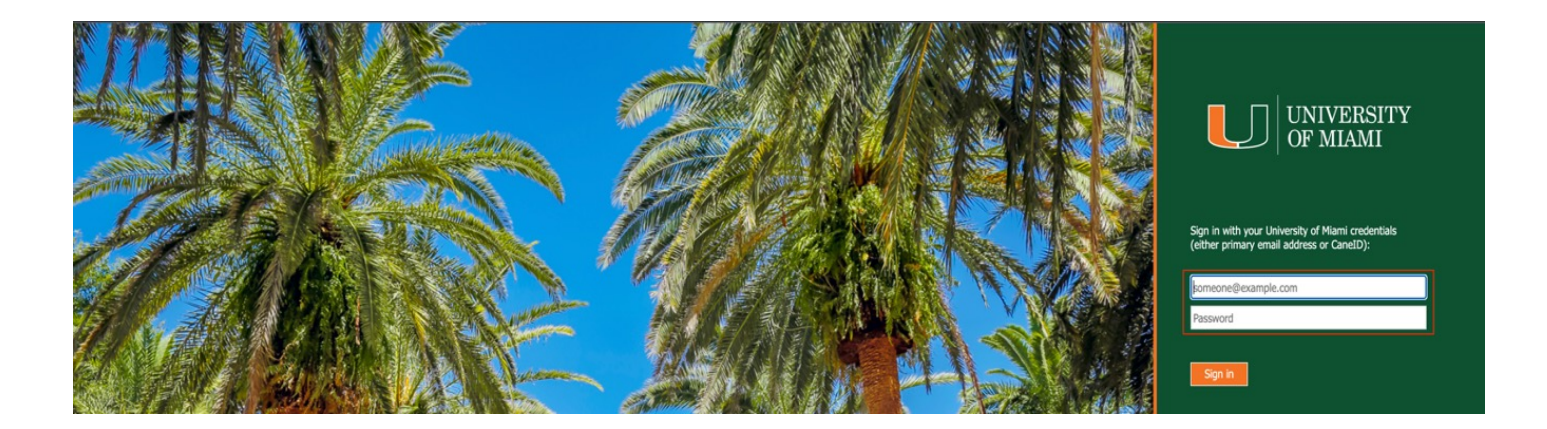

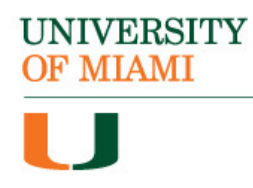

#### Step 3:

When prompted, authenticate with DUO:

| MIAMI                           |                                     |
|---------------------------------|-------------------------------------|
| Enter you                       | ur passcode                         |
| Verify it's you<br>Duo Mobile a | by entering a passcode from the pp. |
| Passcode                        |                                     |
|                                 |                                     |
|                                 |                                     |
|                                 | Verify                              |
|                                 | Verify<br>Other options             |

#### Step 4:

Once signed in, select "Software for Students":

|                       | ,                          |
|-----------------------|----------------------------|
|                       | Ē                          |
| Student               | Faculty/Staff              |
| SOFTWARE FOR STUDENTS | SOFTWARE FOR FACULTY/STAFF |

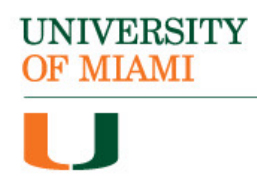

#### Step 5:

Locate the section titled "Engineering Software" & select "COMSOL":

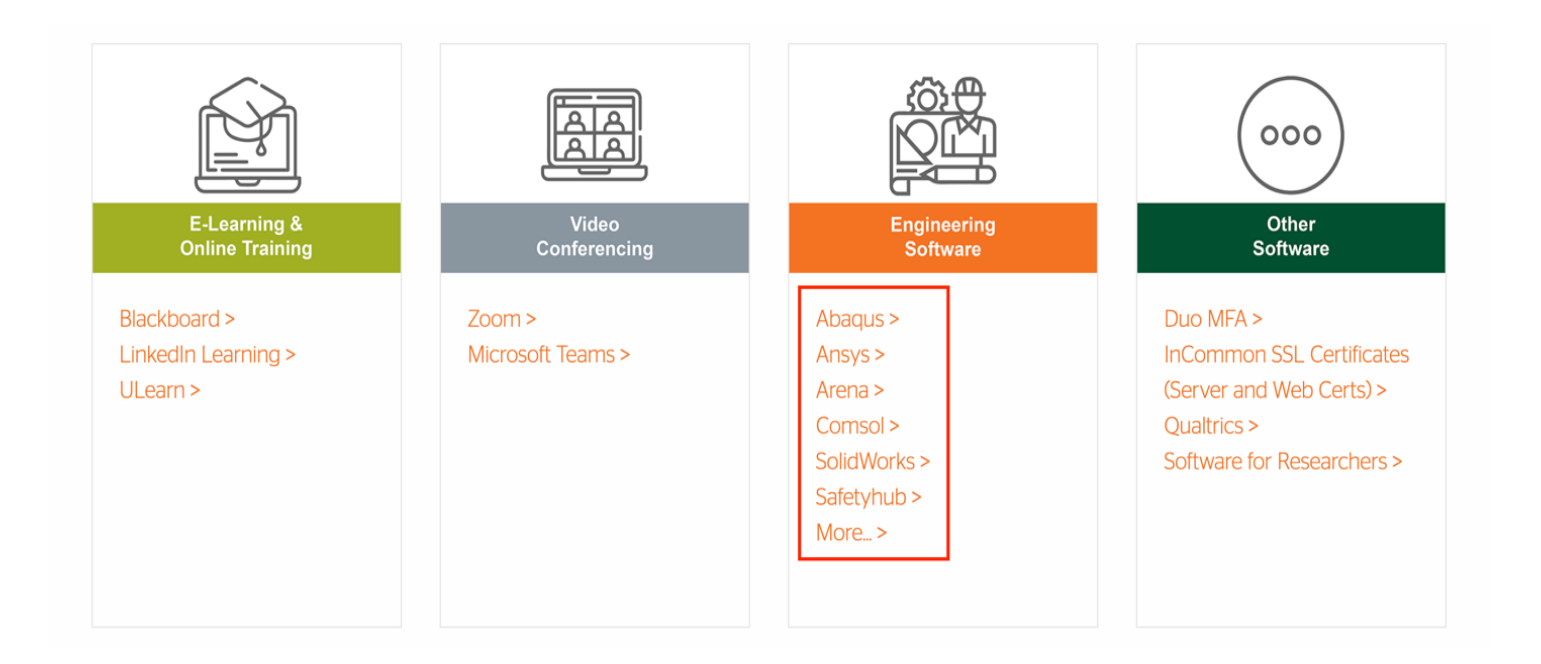

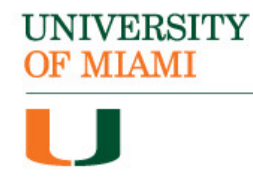

#### Step 6:

Click on the appropriate download for your system type:

| Download Information                         |  |  |
|----------------------------------------------|--|--|
| Comsol Download:                             |  |  |
| <u>Apple Silicon</u>                         |  |  |
| <ul> <li><u>Windows</u></li> </ul>           |  |  |
| <ul> <li>Linux</li> <li>Linux Arm</li> </ul> |  |  |

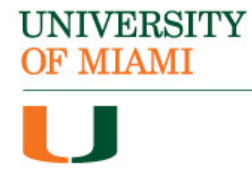

#### **Step 7:**

Step 7: Double-click the "COMSOL\_62\_windows" folder to extract the installer file:

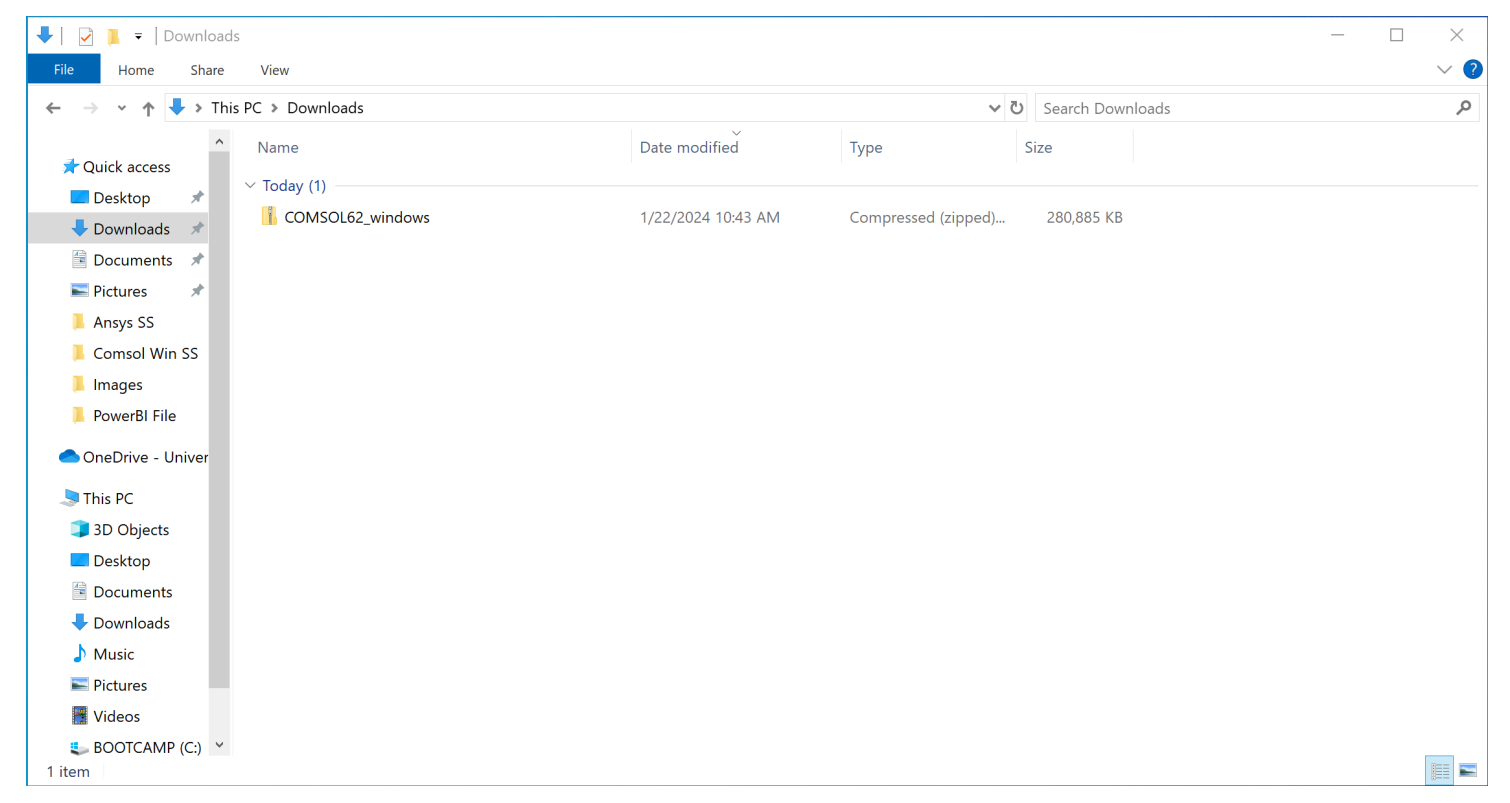

UNIVERSITY OF MIAMI

#### Step 8:

Double-click the "COMSOL62\_win" file to run the installer:

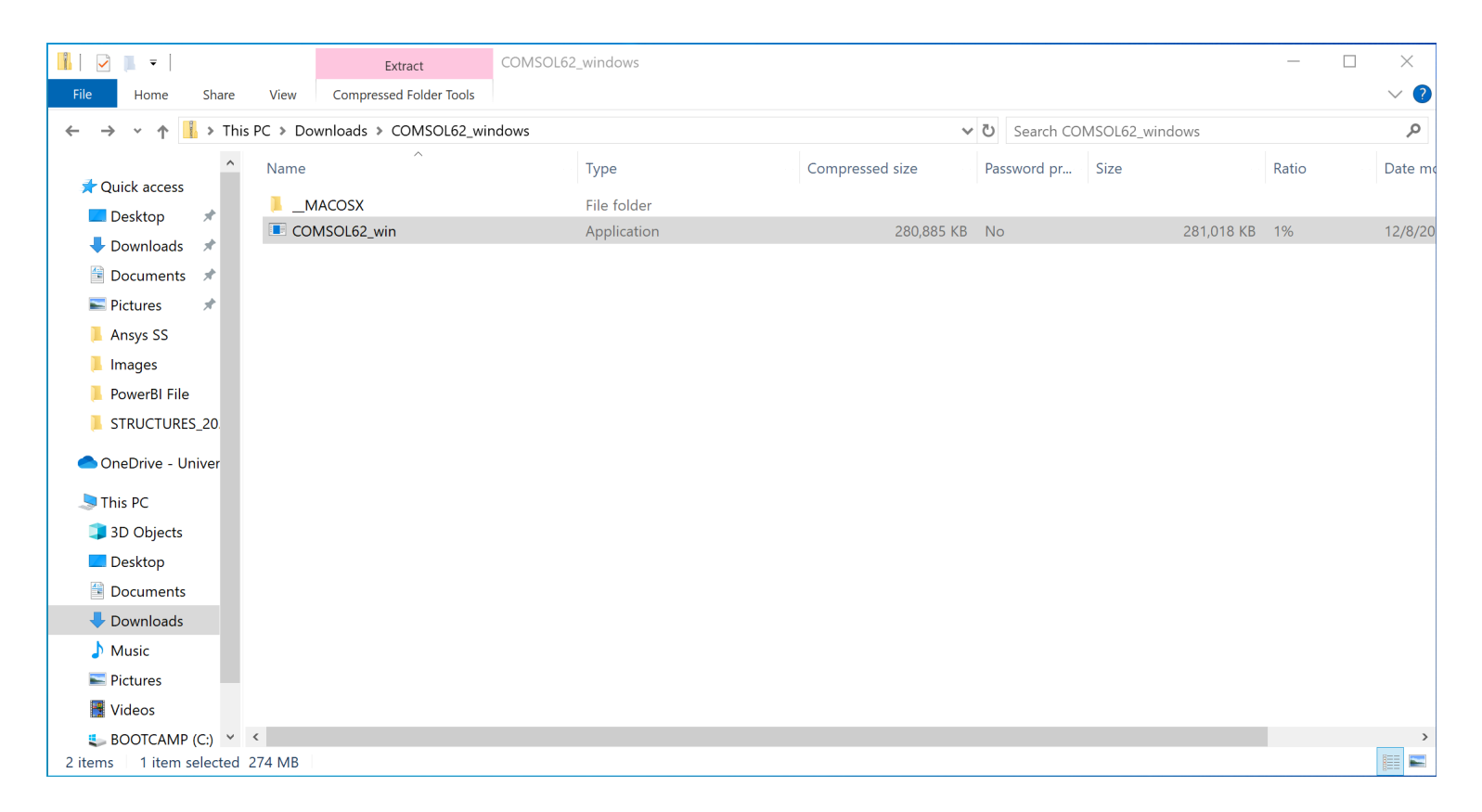

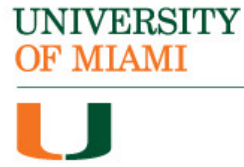

#### Step 9:

Select the language you wish to install the program in then click "Next":

| OMSOL 6.2 Installer                       | _      |        |
|-------------------------------------------|--------|--------|
| COMSOL <sup>®</sup> 6.2 Installer         |        |        |
|                                           |        |        |
|                                           |        |        |
| Please select a language for installation |        |        |
| ○ 简体中文 (Simplified Chinese)               |        |        |
| ○ 繁體中文 (Traditional Chinese)              |        |        |
| English                                   |        |        |
| 🔿 Français (French)                       |        |        |
| O Deutsch (German)                        |        |        |
| 🔿 Italiano (Italian)                      |        |        |
| ○ 日本語 (Japanese)                          |        |        |
| ○ □□□ (Korean)                            |        |        |
| 🔿 Español (Spanish)                       |        |        |
|                                           |        |        |
|                                           |        |        |
|                                           |        |        |
|                                           |        |        |
|                                           |        |        |
|                                           |        |        |
|                                           |        |        |
|                                           |        |        |
|                                           |        |        |
| Product Information                       | Next > | Cancel |

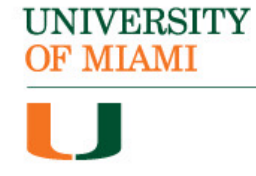

#### Step 10: Select "New COMSOL 6.2 Installation":

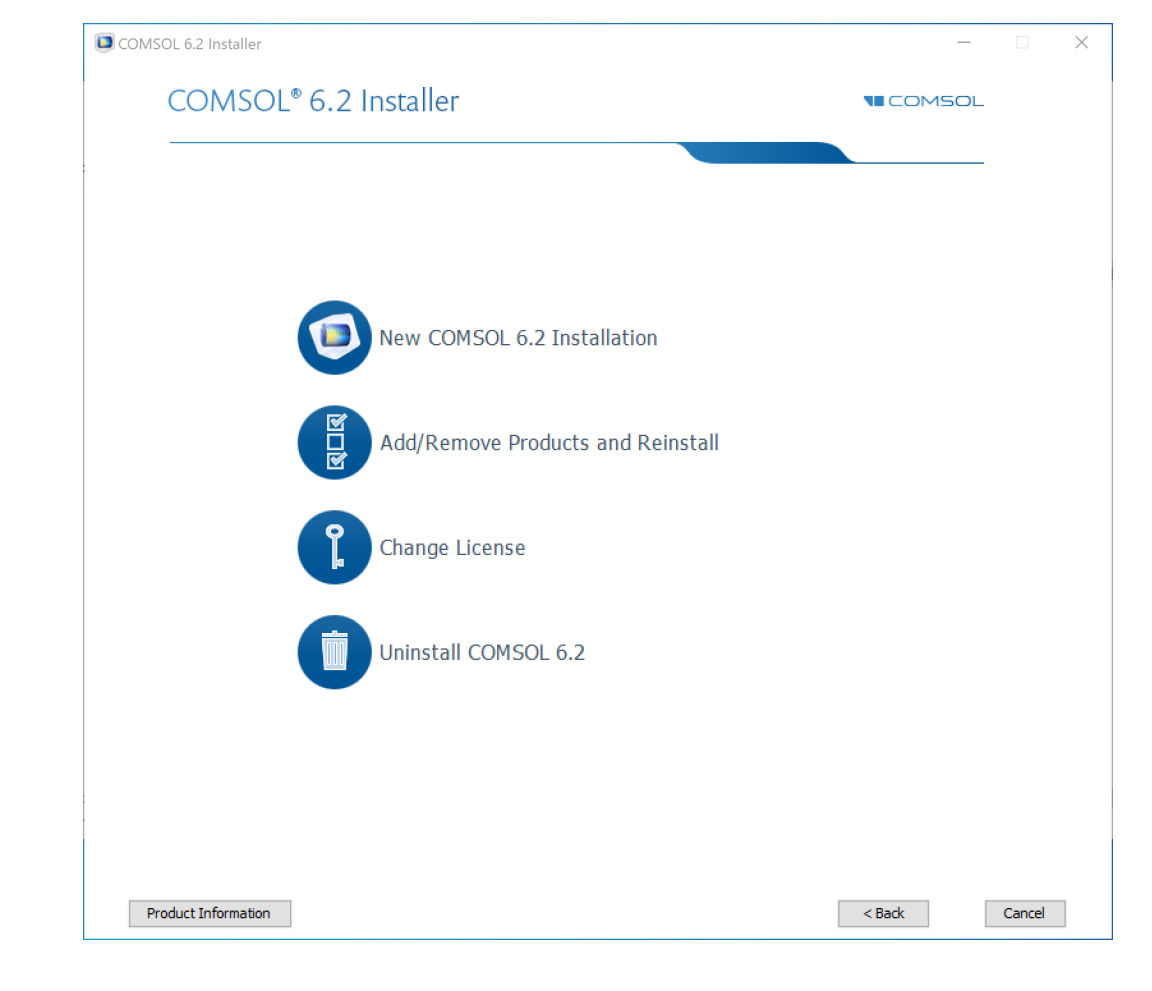

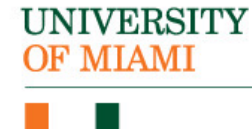

Important Note: To successfully license the software, you will need to be connected to the campus Wi-Fi network (CaneNet\_Wireless).

#### **Step 11:**

Under License Format select "<port number> @ <hostname> option.

Next, enter in port number: **1718** and Hostname: **um02celslicp00.cgcent** .miami.edu

Enter your name and University of Miami

Then click "Next"

UNIVERSITY OF MIAMI

| COMSOL 6.2 Installer                                                                                                    | _                  |        |
|----------------------------------------------------------------------------------------------------|--------------------|--------|
| COMSOL® 6.2 Installer                                                                                                    |                    |        |
|                                                                                                    |                    |        |
| License Products Options Install Finish                                                                                                    |                    |        |
| COMSOL Software License Agreement 6.2                                                                                                    |                    | ^      |
| <ul> <li>CAREFULLY READ THE TERMS AND CONDITIONS BELOW AND IN ANY APPLICABLE ADDENDUM<br/>(HEREINAFTER, "TERMS AND CONDITIONS") BEFORE INSTALLING OR USING THE PROGRAMS<br/>OR DOCUMENTATION. YOUR RIGHT TO USE ANY PROGRAMS AND DOCUMENTATION IS<br/>CONDITIONED ON ACCEPTANCE OF, AND COMPLIANCE WITH, THESE TERMS AND<br/>CONDITIONS. INSTALLING OR USING THE PROGRAMS MEANS YOU HAVE ACCEPTED THE TERMS<br/>AND CONDITIONS. IF YOU DO NOT ACCEPT THE TERMS AND CONDITIONS, RETURN THE<br/>PROGRAMS AND RELATED MATERIAL UNUSED TO YOUR VENDOR FOR A REFUND OR CEASE ANY<br/>AND ALL ATTEMPTS TO DOWNLOAD AND INSTALL THE PROGRAMS AND DELETE ANY MATERIAL<br/>DOWNLOADED. ANY THIRD PARTY HIRED TO INSTALL THE PROGRAMS ON BEHALF OF THE<br/>PURCHASER OF A LICENSE THERETO WHO CLICKS HIS/HER ACCEPTANCE OF THESE TERMS<br/>AND CONDITIONS UPON INSTALLATION HEREBY REPRESENTS AND WARRANTS THAT HE/SHE IS<br/>AUTHORIZED BY THE PURCHASER OF THE LICENSE TO ACCEPT SUCH TERMS AND CONDITIONS<br/>ON THE PURCHASER'S BEHALF.</li> <li>Definitions. The following words and phrases shall have the definitions<br/>set forth below throughout this Agreement, regardless of whether or not<br/>such words or phrases are capitalized:</li> </ul> |                    | v      |
| I accept the terms of the license agreement and understand and acknowledge that with this acceptance all other I do not accept the terms of the license agreement                                                                                                    | terms are rejected |        |
|                                                                                                    |                    |        |
| License format: <pre>cport number&gt;@<hostname> </hostname></pre>                                                                                                    |                    |        |
| Port number: 1718 Hostname: um02celslicp00.cgcent.miami.edu                                                                                                    |                    | Check  |
|                                                                                                    |                    |        |
| Name: Sebastian Ibis Company: University of Miami                                                                                                    |                    |        |
| Product Information < Back                                                                                                    | Next >             | Cancel |

|                                                                                               | COMSOL Multiphysics 6.2 Installer                                 | —                                                                                                    | × |
|-----------------------------------------------------------------------------------------------|-------------------------------------------------------------------|----------------------------------------------------------------------------------------------------|---|
| Step 12:                                                                                      | COMSOL Multiphysics                                               | s® 6.2 Installer ■COMSOL                                                                                                    |   |
| On the next menu,<br>leave the default<br>options selected and<br>click "Next" to<br>proceed: | License Products Options Install F<br>Select products to install: | Application libraries <ul> <li>Install application libraries for selected products</li> <li>Install application libraries for all products</li> <li>Install application library previews for selected products</li> <li>Install application library previews for all products</li> <li>Install application library previews for all products</li> <li>Do not include application libraries</li> </ul> <li>Documentation         <ul> <li>Install documentation relevant to selected products</li> <li>Install documentation for all products</li> <li>Online documentation only</li> </ul> </li> |   |
|                                                                                               |                                                                   | C:\Program Files\COMSOL\COMSOL62\Multiphysics Browse File system: C:                                                                                                    |   |
|                                                                                               | Module description:                                               | Space required during installation: 6590 MB<br>Space required after installation: 4338 MB<br>Free disk space: 77245 MB                                                                                                    |   |
| TY                                                                                            | Product Information                                               | < Back Next > Cance                                                                                                    |   |

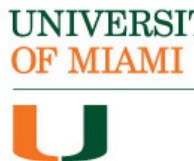

#### **Step 13:**

On the next menu, leave the default options selected and click "Next" to proceed:

| icense Products Option             | s Install Finish        |                  |           |           |  |
|------------------------------------|-------------------------|------------------|-----------|-----------|--|
| Create COMSOL Multiphysics 6.      | 2 shortcuts on Window   | s Desktop        |           |           |  |
| Create COMSOL Multiphysics 6.      | 2 folder on Windows St  | tart Menu        |           |           |  |
| Add Windows Firewall rules for     | COMSOL programs         |                  |           |           |  |
| Associate the .mph file type wit   | h this installation     |                  |           |           |  |
| Configure security policy          |                         |                  |           |           |  |
| Proxy server: Hostname:            |                         | Port number:     | Username: | Password: |  |
| Interface for Microsoft PowerPoint | ®                       |                  |           |           |  |
| Install for the current user       | O Install for all users | O Do not install |           |           |  |
| Interface for Microsoft Word®      |                         |                  |           | <br>      |  |
| Install for the current user       | Install for all users   | O Do not install |           |           |  |
| Update                             | - P                     |                  |           | <br>      |  |
| Check for updates after instal     | dation                  |                  |           |           |  |
|                                    | uates                   |                  |           |           |  |
| Java runtime environment Built-in  | $\sim$                  |                  |           |           |  |
|                                    |                         |                  |           |           |  |
|                                    |                         |                  |           |           |  |
|                                    |                         |                  |           |           |  |

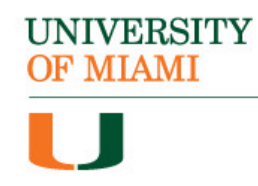

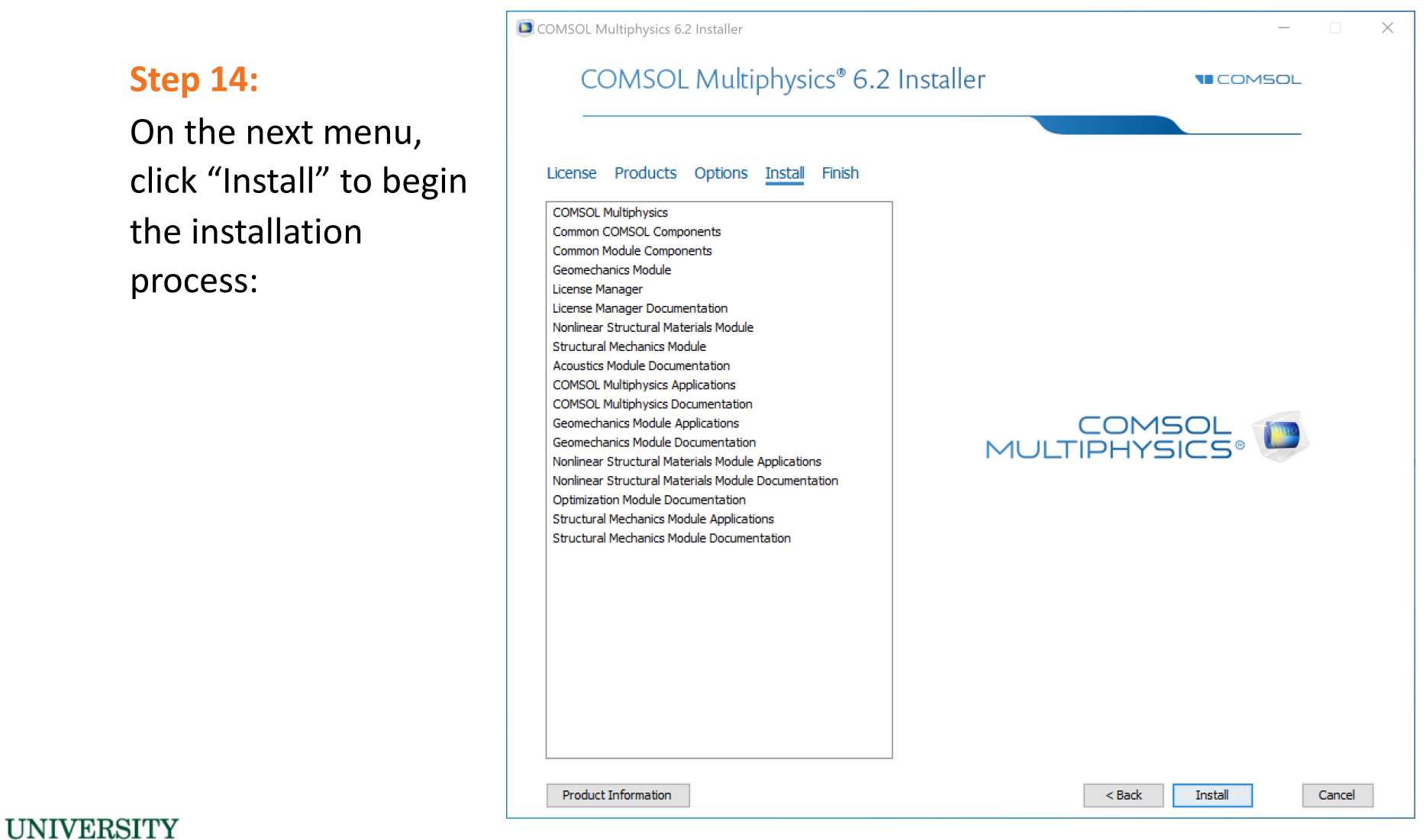

## **Step 14:**

**OF MIAMI** 

click "Install" to begin the installation process:

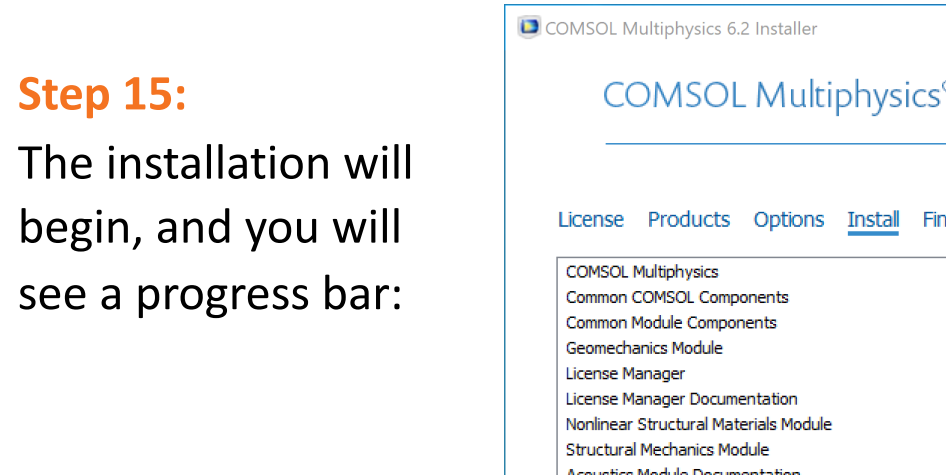

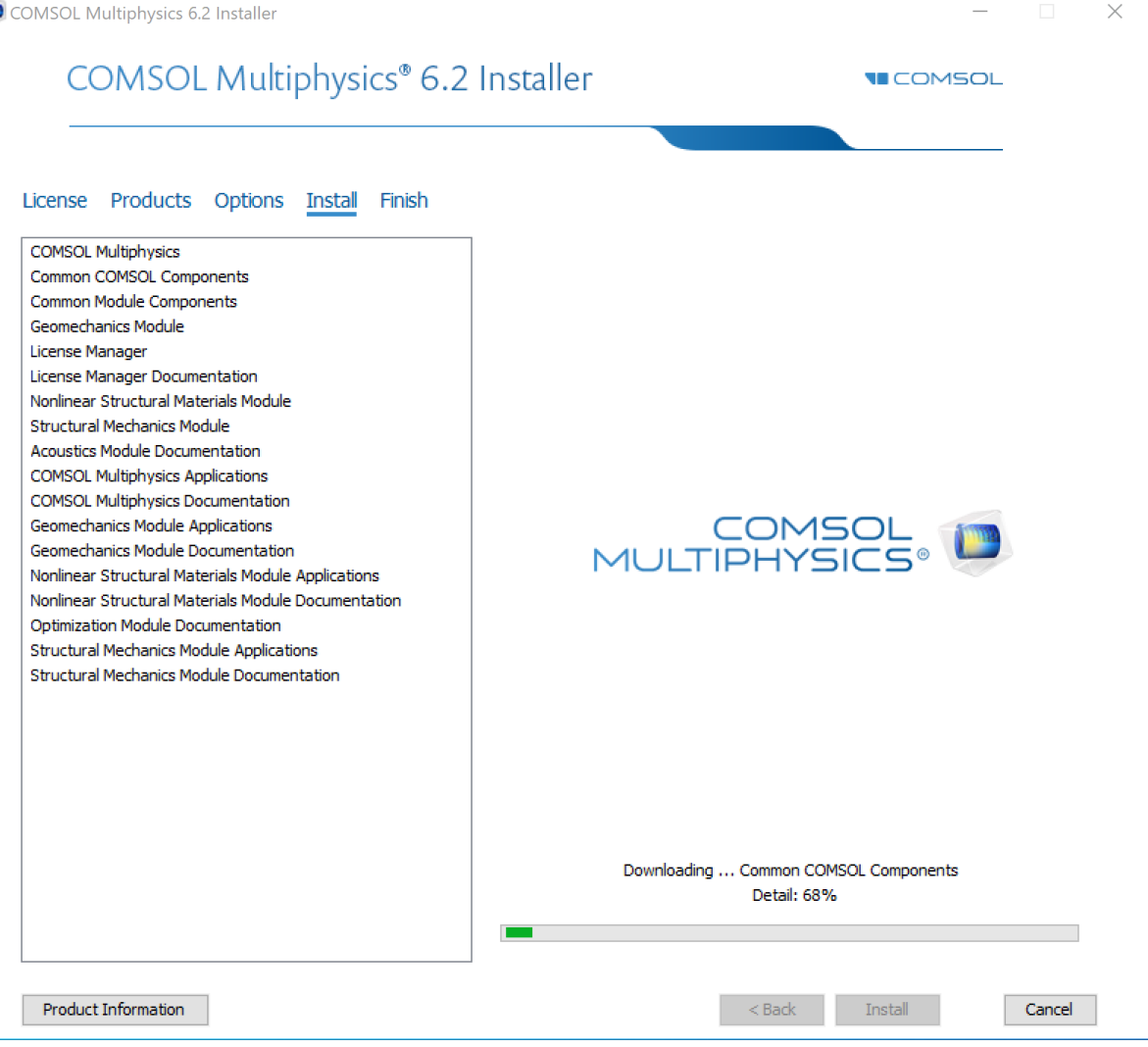

## UNIVERSITY OF MIAMI

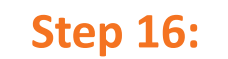

Once the installation is complete, click "Close" to quit the installer:

| COMSOL Multiphysics 6.2 Installer                        | _                |       | $\times$ |
|----------------------------------------------------------|------------------|-------|----------|
| COMSOL Multiphysics® 6.2 Installer                       | <b>TE</b> COMSOL |       |          |
| License Products Options Install <u>Finish</u>           |                  |       |          |
|                                                          |                  |       |          |
| The installation of COMSOL Multiphysics 6.2 is finished. |                  |       |          |
| The installation was successful.                         |                  |       |          |
| View Log                                                 |                  |       |          |
| Click Close to quit the installer.                       |                  |       |          |
|                                                          |                  |       |          |
|                                                          |                  |       |          |
|                                                          |                  |       |          |
| Product Information                                      | [                | Close |          |

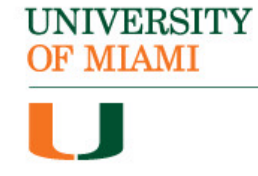

#### **Step 17:**

**OF MIAMI** 

You will now be able to launch the software from the Windows menu. Please note, you will need to be connected to the university Wi-Fi network in order for the software to launch successfully.

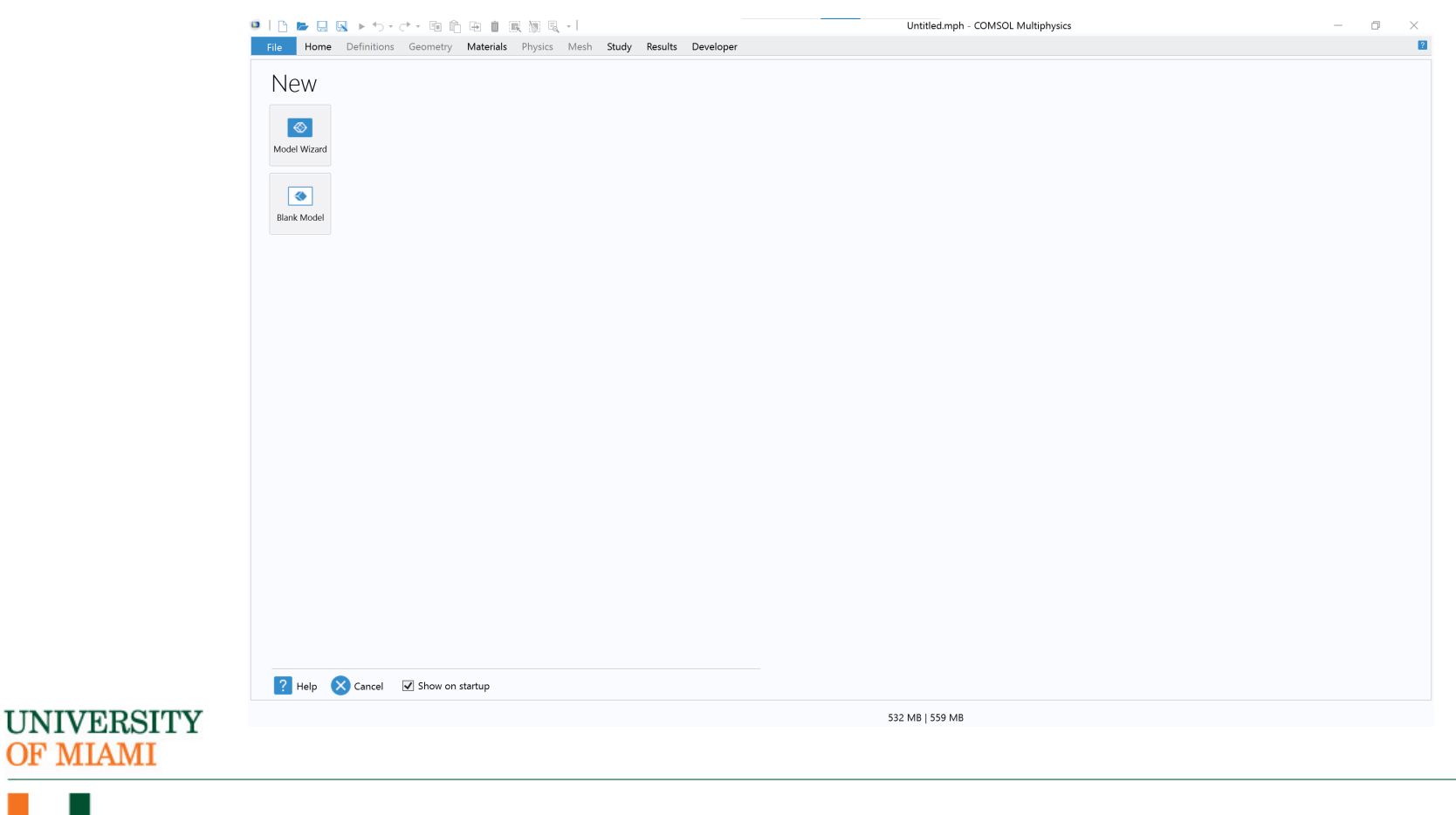

#### UNIVERSITY OF MLAMI

IJ

# The COMSOL software is now installed.

If you have any questions or require additional assistance, please reach out to:

Student Technology Help Desk Richter Library, Room 325 305-284-8887 Mon-Fri 9 AM to 5 PM